## **1wire-USB-Master und FHEM**

Mit dem beliebten und kostenlosen Hausautomatisierungssystem von FHEM.de lassen sich Sensorwerte aus dem 1wire-USB-Master mit wenigen Klicks visualisieren.

Im folgenden Beispiel werden am 1wire-USB-Master zwei 1wire-Sensorbus-Module angeschlossen. Das erste ist vom Typ SB-M, dieses enthält einen Temperatur-Sensor, einen Lichtsensor, einen opt. Sensor für relative Luftfeuchtigkeit und einen Relaisausgang für 230V~. Das zweite Modul ist ein SB-SS-S0 mit einem klappbaren Stromsensor für 230/380V~ und gibt den Stromver-

brauch als Zählstand [Wh] zurück, sowie den aktuellen Stromverbrauch [W]. Die Module benötigen +12VDC Versogungsspannung und es sind lediglich die Klemmen "GND" und "SB" mit dem 1wire-USB-Master "DQ" und "GND" zu verbinden.

100 80

60

40

20

13 Ju

04:00

Der 1wire-USB-Master kann an der USB-Buchse eines PCs bestrieben werden unter Windows oder Linux, in unserem Beispiel ein Rasberry-Pi B, auf dem wir die Software 1wire-USB-Master und FHEM nach Anleitung installiert haben.

Mit "dmesg | grep usb" finden wir das USB-Device und wir benötigen die 1wire-IDs der beiden Module. Dazu tippen wir in ein Terminal: sudo killall 1wire-USB sudo /home/pi/1wire-USB /dev/ttyUSB0 /tmp -l

und bekommen unter anderem die beiden IDs zurück: o\$? i\$0;o;10FC117001080030; i\$1;o;287FC15A0300006A; i\$S0;0;0;

Wir tragen diese in die 1wire-USB-config.txt ein: #Syntax 287FC15A0300006A;sb-m-0;SB-M-Modul S01;L1;800 S02;L2;1000 10FC117001080030;sb-ss-1;SB-SS-S0-Modul

bereits jetzt stehen die Sensorwerte als File zur Verfügung: cat /tmp/sb-m-0v.txt 22.625;45;100;0;0 T[°C];rLf[%];rLi[%];rLq[%];limit/LED cat /tmp/sb-ss-1v.txt 974;39;1

counter [Wh]; consumption[Wh]; limit/LED

aus beiden Files lesen wir die erste Zeile mit der 1wire-USB-rrd-sh ein und hängen diese mit einem Zeitstempel versehen an das Logfile /home/pi/fhem-log.txt. Dazu ist die 1wire-USB-rrd-sh zu ändern: #!/bin/sh

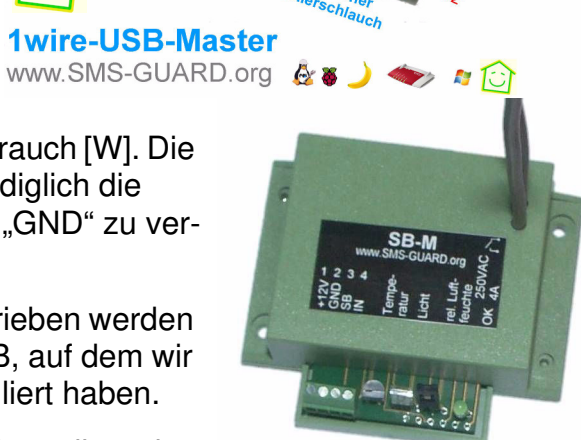

80

60

40 20

00:00

rel. Luftfeuchte [%]

20:00

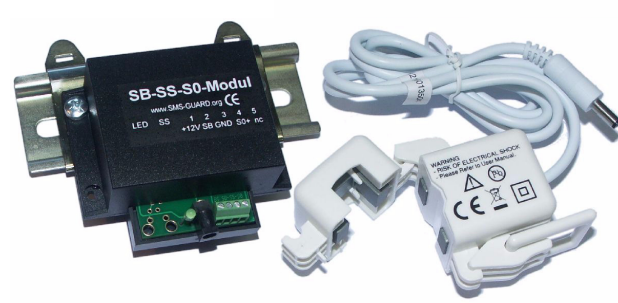

-Master www.SMS-GUARD.or;

16:00

12:00

08:00

## 

cd \$PROG PATH

killall rrdtool

if [ -e 1wire-USB.rrd ]; then # starte 1wire-USB aktiv=`ps --no-headers -C 1wire-USB` if [ "\$aktiv" = "" ] :then \${PROG PATH}/1wire-USB \$SERIAL \${DATA PATH}/-I & fi # read data sb m 0=\$(cat \${DATA PATH}/sb-m-0v.txt) sb\_m\_0=\${sb\_m\_0%T\*} sb m 0=\$(echo "\$sb m 0" | tr '[;]' ' ') sb ss 1=\$(cat \${DATA PATH}/sb-ss-1v.txt) sb ss 1=\${sb ss 1%counter\*} sb ss 1=\$(echo "\$sb ss 1" | tr '[;]' ' ') #echo "update sbm=\$sb m 0, sbss=\$sb ss 1"

# write Logfile fuer FHEM dat=\$(date +"%Y-%m-%d %H:%M:%S") echo "\$dat RaPi FHEM 1wireUSB: \$sb m 0 \$sb ss 1" >> fhem-log.txt

# write data to database

Die Logdatei wird nun alle 5Minuten um eine Zeile erweitert: 2015-07-12 13:45:01 RaPi FHEM 1wireUSB: 22.625 45 100 0 0 973 39 1 2015-07-12 13:50:02 RaPi FHEM 1wireUSB: 22.625 45 100 0 0 976 39 1 2015-07-12 13:55:01 RaPi FHEM 1wireUSB: 22.750 45 100 0 0 979 39 1

Jetzt öffnen wir mit einem Browser FHEM und mit "Edit files" editieren wir das "config file fhem.cfg" und erweitern es um die Zeile: define RaPi FHEM FileLog /home/pi/fhem-log.txt 1wireUSB:

abspeichern mit "Save fhem.cfg" und mit "unsorted" wird der 1wire-USB-Master gelistet unter "RaPi FHEM.

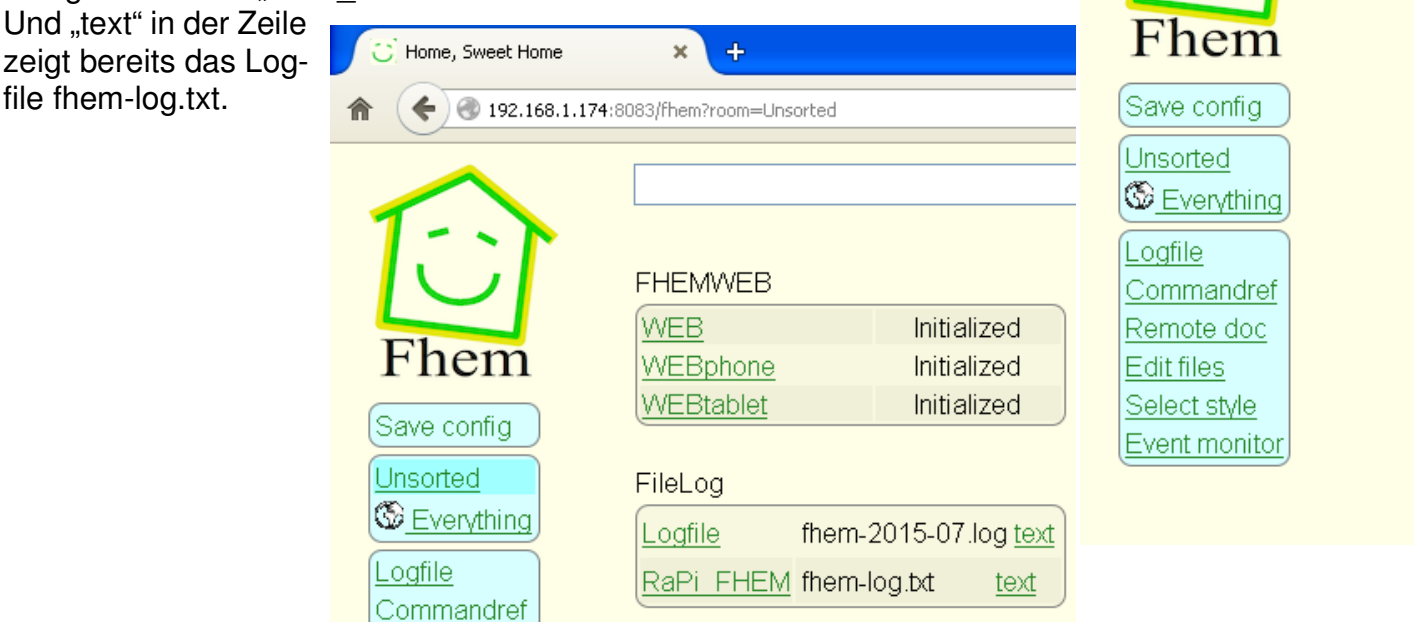

1-Wire ist ein eingetragenes Warenzeichen von MAXIM Integrated Products, Inc. Bitte beachten Sie die Bedienungsanleitungen der verwendeten Komponenten und die für Ihren Einsatzzweck geltenden Vorschriften. Daten von Teilnehmern am 1-Wire-Bus sind nicht zum Schutz von Personen oder für medizinische Anwendungen geeignet. Technische Änderungen und Irrtum vorbehalten. www.SMS-GUARD.org Stand vom 14.07.2015 2v5

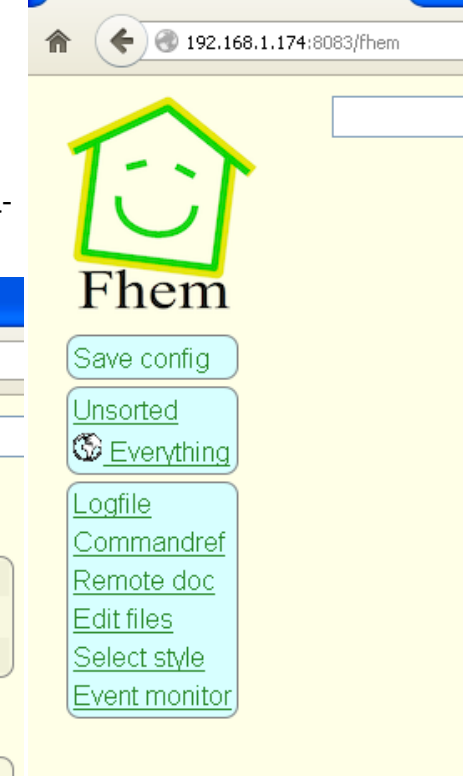

Home, Sweet Home

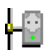

Wir klicken auf "RaPi\_FHEM" und bekommen:

|                                                                                       | <u>С</u> н                                                                                                 | lome, Sweet                                     | : Home               | × +                                                                            |                          |                                      |                                                |                                                         |                                                               |   |            |   |
|---------------------------------------------------------------------------------------|----------------------------------------------------------------------------------------------------|-------------------------------------------------|----------------------|--------------------------------------------------------------------------------|--------------------------|--------------------------------------|------------------------------------------------|---------------------------------------------------------|---------------------------------------------------------------|---|------------|---|
|                                                                                       | <b>^</b> (•                                                                                                | <b>(</b> ) 🛞 192                                | 2.168.1.174:8083/ft  | nem?detail=RaPi_F                                                              | HEM                      |                                      |                                                |                                                         |                                                               |   |            |   |
| Wir klicken auf "Create<br>plot" und gelangen zu<br>Diagramm-Einstellung              | e SCG<br>den<br>en:                                                                                        | hen<br>re config<br>corted<br>Everythir         |                      | em-log.txt<br>gexp parts<br>et RaPi_Ff<br>eate SVG plo<br>et RaPi_Ff<br>ernals | HEM addl<br>t<br>IEM abs | RegexpPart S<br>sorb<br>/home/pi/fhe | SVG_RaPi                                       | _FHEM_1                                                 | <u>text</u>                                                   |   |            |   |
| C Home, Sweet Home                                                                    | × +                                                                                                    |                                                 |                      |                                                                                |                          |                                      |                                                |                                                         |                                                               |   |            |   |
| 192.168.1.174:808                                                                     | 3/fhem?detail=SVG_RaPi_FHI                                                                                 | EM_1                                            |                      |                                                                                |                          |                                      |                                                |                                                         |                                                               |   | <b>∞</b> G |   |
| Save config         Unsorted         Severything         Logfile         Commandref   | €                                                                                                    | 04:00                                           | <1wire               | -USB-Master                                                                    | www.SMS                  | GUARD.org>                           |                                                | Lichtstär<br>rel. Luftfeuöf<br>Stranwerbrau<br>Temperat | ke [%]<br>té [%] 80<br>th [%] 60<br>rr [°C] 40<br>20<br>00:00 |   |            |   |
| <u>Remote doc</u><br><u>Edit files</u><br><u>Select style</u><br><u>Event monitor</u> | Plot title<br>Y-Axis label<br>Grid aligned<br>Range as [min:max]<br>Tics as ("Txt" val,)<br>Diagramm label | <1wire-<br>left<br>left 🔽<br>left [0:10<br>left | -USB-Master 1<br>00] | www.SMS-Gl                                                                     | JAR                      |                                      | right<br>right<br>right<br>right<br>Y-Axis Plo | ot-Type Style                                           | > Width                                                       |   |            |   |
|                                                                                       | Lichtstärke [%]                                                                                            | 6                                               | RaPi_FHEM            | 1.*                                                                            |                          |                                      | right 🔽                                        | lines V                                                 | 16                                                            | * | 1          | ~ |
|                                                                                       | rel. Luftfeuchte [%]                                                                                       | 5 🖌                                             | RaPi_FHEM            | 1.*                                                                            | ✓                        |                                      | right 🚽                                        | lines 🗸                                                 | 1                                                             | ~ | 1          | ~ |
|                                                                                       | Stromverbrauch [v                                                                                          | 10 🗸                                            | RaPi_FHEM            | .*                                                                             | ✓                        |                                      | right 🚽                                        | lines 🔽                                                 | 10                                                            | ~ | 1          | ~ |
|                                                                                       | Temperatur [°C]                                                                                            | 4 🗸                                             | RaPi_FHEM            | 1.*                                                                            | ✓                        |                                      | right 🖌                                        | lines 🔽                                                 | 12                                                            | ~ | 1          | ~ |
|                                                                                       |                                                                                                    | 3 🔽                                             | RaPi_FHEM            | 1.*                                                                            | ¥                        |                                      | right 🖌                                        | lines 💌                                                 | 10                                                            | * | 1          | ~ |
|                                                                                       | Example lines for inp<br>2015-07-13_11:50:0<br>Write .gplot file                                           | out:<br>)1 RaPi_                                | FHEM 1wireL          | JSB: 23.062 ·                                                                  | 46 100 0                 | 0 1850 51 1                          |                                                |                                                         |                                                               |   |            |   |

Mit klicken auf "Write gplot file" ist auch schon die Arbeit getan. Nun sind die 1wire-USB-Sensoren in FHEM als Diagramm verfügbar.

Eine weitere Möglichkeit wäre das Relais auf dem SB-M-Modul über FHEM anzusteuern. Dazu wird in die fhem.cfg angefügt:

-0

define LICHT dummy attr LICHT room Ra-Pi attr LICHT setList on off attr LICHT webCmd on:off define FileLicht notify LICHT {\ open (DATEI, ">/tmp/sb-m-0o.txt") or die \$!;;\ print DATEI \$EVENT eq "on"?"1":"0";;\ close (DATEI);;\ }

will man das Schaltsymbol für den Schalter auf einer Seite mit dem Diagramm sehen wären in der fhem.cfg die Zeilen dafür folgend anzupassen: define RaPi\_FHEM FileLog /home/pi/fhem-log.txt 1wireUSB: define SVG\_RaPi\_FHEM\_1 SVG RaPi\_FHEM:SVG\_RaPi\_FHEM\_1:CURRENT attr SVG\_RaPi\_FHEM\_1 room Ra-Pi

und mit "Save fhem.cfg" sichern und aus dem Menü "Ra-Pi" wählen, das schaut dann auf der Smartphone-Seite 192.168.1.174:8084 so aus:

| C Home, Sweet Home × +                                                                                                    | Home, Sweet H      | ome × +                              |      |
|----------------------------------------------------------------------------------------------------|--------------------|--------------------------------------|------|
| ♠         ●         192.168.1.174:8084/fhem?room=Ra-Pi                                                                                                    | ★ ★ ★              | 192.168.1.174:8084/fhem?detail=LICHT |      |
| Ra-Pi  Fhem                                                                                                    |                    | etails                               |      |
| dummy                                                                                                    | on                 |                                      |      |
| LICHT                                                                                                    | off                |                                      |      |
| €                                                                                                    | set LICHT o        | f 🗸                                  |      |
| 100 - <a></a> <a></a> | Internals          |                                      |      |
| E 80 Féučitie [%] 80 Féučitie [%] 80 Strom [₩] - 60                                                                                                    | NAME               | LICHT                                |      |
| E 40 Temp [°C]                                                                                                    | STATE              | 21<br>01                             |      |
| E 20 - 20                                                                                                    | TYPE               | dummy                                |      |
|                                                                                                    |                    |                                      |      |
| 15.0mu 04:00 08:00 12:00 16:00 20:00 00:00<br>SVG RaPi EHEM 1                                                                                                    | Readings           |                                      |      |
|                                                                                                    | state              | ON<br>2015-07-15 17:01:02            |      |
|                                                                                                    | attr LICHT n       | oom 💌 R                              | a-Pi |
|                                                                                                    | Attributes         |                                      |      |
|                                                                                                    | room               | Ra-Pi                                |      |
|                                                                                                    | setList            | on off                               |      |
|                                                                                                    | webCmd             | on:off                               |      |
|                                                                                                    | Probably associa   | ited with                            |      |
|                                                                                                    | FileLicht          | notify                               |      |
|                                                                                                    | Select icon        |                                      |      |
|                                                                                                    | Extend devStatel   | con<br>eln                           |      |
|                                                                                                    | Device specific fi | o.h                                  |      |
|                                                                                                    |                    |                                      |      |

Die Licht-details sind rechts dargestellt und in die FileLicht details ist folgendes script einzutragen:

-0

LICHT { open (DATEI, ">/tmp/sb-m-0o.txt") or die \$!; print DATEI \$EVENT eq "on"?"1":"0"; close (DATEI); }

| Mit klicken auf die Glühbirne wird jetz<br>SB-Modul geschaltet. | zt das Relais im |
|-----------------------------------------------------------------|------------------|

Klappt das nicht, kann man noch die Rechte des Files anpassen mit: sudo chmod 666 /tmp/sb-m-0o.txt

| ♠ ♦ € 192.168                                            | 3.1.174:8084/fhem?detail=FileLicht                                                                                                    |                                                            |
|----------------------------------------------------------|----------------------------------------------------------------------------------------------------|------------------------------------------------------------|
| FileLicht o                                              | details                                                                                                    |                                                            |
|                                                          |                                                                                                    |                                                            |
|                                                          |                                                                                                    |                                                            |
| Internals                                                |                                                                                                    |                                                            |
| DEF                                                      | <pre>LICHT {   open (DATEI,   "&gt;/tmp/sb-m-   0o.txt") or   die \$!;   print DATEI   \$EVENT eq   "on"?"1":"0";   close (DATEI);  }</pre> |                                                            |
| NAME                                                     | FileLicht                                                                                                    |                                                            |
| NOTIFYDEV                                                | LICHT                                                                                                    |                                                            |
| NR<br>NTEV ODDED                                         | 22<br>50 Filel isht                                                                                                    |                                                            |
| REGEXP                                                   | DO-FILELICITE                                                                                                    |                                                            |
| STATE                                                    | 2015-07-15 17:01:02                                                                                                    |                                                            |
| TYPE                                                     | notify                                                                                                    |                                                            |
| attr FileLicht n                                         | oom 💌                                                                                                    |                                                            |
| Probably associate                                       | ed with                                                                                                    |                                                            |
| LICHT du                                                 | mmy                                                                                                    |                                                            |
| Select icon<br>Extend devStatelco<br>Device specific hel | n<br>p                                                                                                    |                                                            |
| 🖸 Home, Sweet Hom                                        | e × +                                                                                                    |                                                            |
| ♠ (♦) 🛞 192.168                                          | 3.1.174:8084/fhem?room=Ra-Pi                                                                                                    |                                                            |
| Ra-Pi                                                    | ×                                                                                                    |                                                            |
| Fhem                                                     |                                                                                                    |                                                            |
| dummy                                                    |                                                                                                    |                                                            |
| LICHT                                                    |                                                                                                    |                                                            |
| € € 4                                                    |                                                                                                    |                                                            |
| 100 - <1wire                                             | e-USB-Master www.SMS-GU                                                                                                    | ARD.org>                                                   |
| 50<br>52 60<br>조 40                                      |                                                                                                    | Licht [%]<br>Féuchté [%] - 80<br>Strom [W] 60<br>Temp [°C] |
| Ξ <sub>20</sub>                                          |                                                                                                    | LED 40                                                     |
| 20                                                       |                                                                                                    | 20                                                         |
| 5.Jul 04:00                                              | 08:00 12:00 16:00                                                                                                    | 20:00 00:00                                                |

× +

🕑 Home, Sweet Home

Wir bedanken uns für die freundliche Unterstützung im FHEM-Forum!

SVG\_RaPi\_FHEM\_1